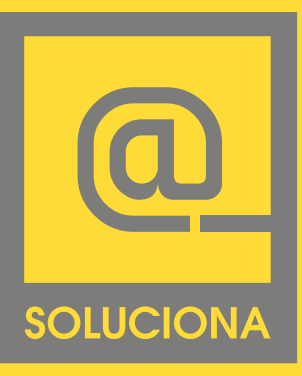

Manual de Configuración de cuentas de correo en Outlook

#### EN LINEA

www.soluciona.com.mx www.solucionahosting/manuales soporte@soluciona.com.mx

**TELEFONO** (55) 2451 • 6100

#### DIRECCIÓN

Bogota 634 Col. Lindavista, C.P. 07300, México, CDMX.

# 2003 WIN

Copyright © 2016

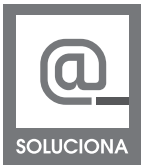

#### Outlook 2003, Win

| Outlook para hoy - Micr                                                                                                    | osof | t Outlook          |                       |             |                   |                                 |         |    |
|----------------------------------------------------------------------------------------------------|------|--------------------|-----------------------|-------------|-------------------|---------------------------------|---------|----|
| Edición Ver Ir                                                                                                    | Her  | ramientas          | Accignes ?            | _           |                   | Escriba una p                   | pregunt | a  |
| 🗄 🔂 Nuevo 🔹 📑 Enviar y reg                                                                                                    |      | Enviar <u>v</u> re | ecibir )              |             | 🖞 📆   outlook:hoy |                                 |         | -  |
| Correo                                                                                                    |      | Buscar             | ,                     | les - Outlo | ook para hov      |                                 |         | 56 |
| Carpetas favoritas                                                                                                    | 1    | <u>R</u> eglas y a | ilertas               |             |                   |                                 |         | ~  |
| 🔯 Bandeja de entrada                                                                                                    |      | Cuentas d          | le correo electrónico | rtes, 04 de | e mayo de 2004 i  | Personalizar O <u>u</u> tlook p | ara hoy |    |
| 🔄 Elementos enviados                                                                                                    |      | Opciones.          |                       |             | Tareas            | Men                             | sajes   |    |
| Todas las carpetas de correo                                                                                                    |      |                    | 8                     |             |                   | Bande                           | ija de  | 0  |
| 🗉 📴 Bandeja de entrada                                                                                                    |      |                    |                       |             |                   | Borra                           | dor     | 0  |
| 🔄 Bandeja de salida<br>😡 Borrador                                                                                                    |      |                    |                       |             |                   | Bande<br>salida                 | rja de  | 0  |
| Gorreo electrónico no no<br>⊕ Elementos elminados<br>⊕ Elementos enviados<br>⊕ Barcon<br>⊕ Barcon<br>⊕ Carpetas de búsqueda<br>⊕ Bucón<br>⊕ Carpetas archivadas | s C  | oo<br>             |                       |             |                   |                                 |         | ~  |
| Listo                                                                                                    |      |                    |                       |             |                   |                                 |         |    |

Una vez en el asistente seleccione la opción **Agregar una nueva** cuenta de correo y pulse en Siguiente

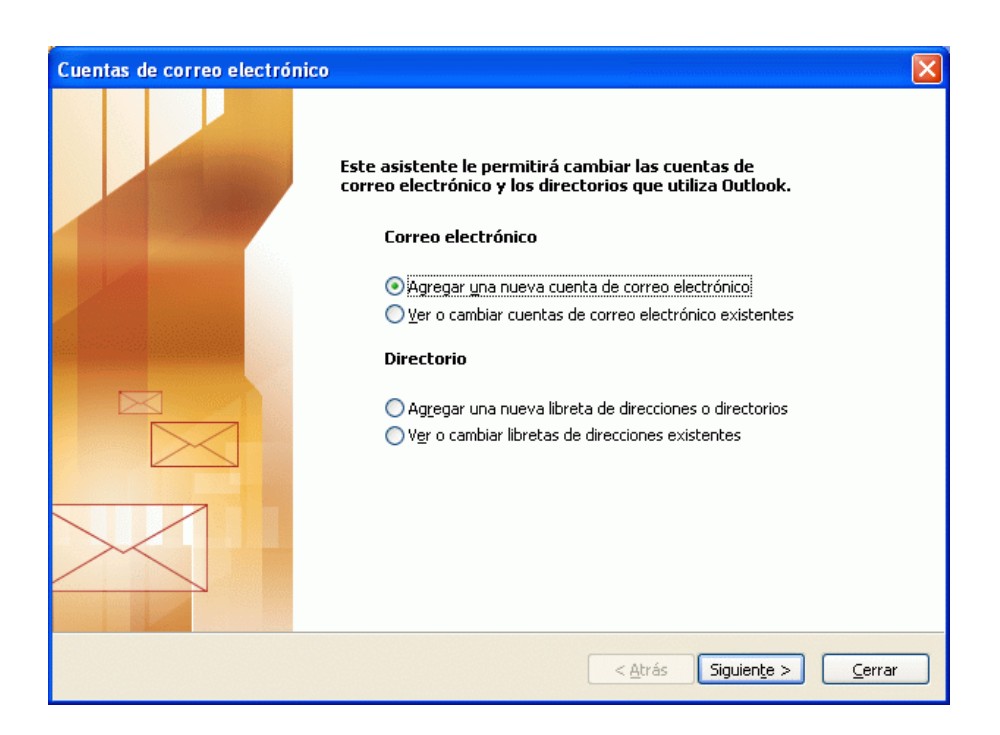

A continuación le aparecerá una ventana en la que debe de seleccionar el tipo de servidor con el que trabajará la cuenta.

En nuestro caso seleccionaremos **POP3 o IMAP** según lo que nos interese.

Como ejemplo vamos a configurar una cuenta POP3.

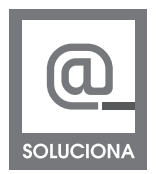

#### Outlook 2003, win

| Cuentas de correo electrónico                                                                                                    |         |
|----------------------------------------------------------------------------------------------------|---------|
| Tipo de servidor<br>Puede elegir el tipo de servidor con el que trabajará su nueva cuenta de correo electrónico.                             | ××      |
| ◯ Servidor de Microsoft E <u>x</u> change                                                                                                    |         |
| Conecte con un servidor de Exchange para leer el correo electrónico, obtener<br>acceso a carpetas públicas y compartir documentos.           |         |
| Conecte con un servidor de correo electrónico POP3 para descargar el correo.<br>O IMAP                                                       |         |
| Conecte con un servidor de correo electrónico IMAP para descargar el correo<br>electrónico y sincronizar las carpetas de buzón.              |         |
| ○нтр                                                                                                    |         |
| Conecte con un servidor de correo electrónico HTTP como Hotmail para<br>descargar el correo electrónico y sincronizar las carpetas de buzón. |         |
| 🔘 Tipo de <u>s</u> ervidor adicional                                                                                                    |         |
| Conecte con otro grupo de trabajo o con un servidor de otro fabricante.                                                                      |         |
|                                                                                                    |         |
|                                                                                                    |         |
| < <u>A</u> trás Siguien <u>t</u> e > C.                                                                                                    | ancelar |

Rellene todos los campos de la siguiente imagen de la siguiente manera:

## Información del usuario

Su Nombre: El nombre que quiere que aparezca al enviar un correo. Dirección de correo electrónico: Su correo electrónico

#### Información del servidor

Servidor de correo entrante: mail.sudominio.com Servidor de correo saliente (SMTP): mail.sudominio.com

#### Información de inicio de sesion

Nombre de usuario: Escriba la cuenta de correo, user@sudominio.com Contraseña: La contraseña de su cuenta de correo.

Adicional a esto si deseamos que OUTLOOK recuerde nuestra contraseña podemos seleccionar la casilla especificada

Una vez llenados todos los campos seleccione Más configuraciones

Outlook 2003, Win

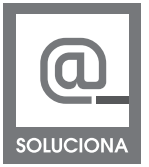

| Cuentas de correo electrónico 🛛 🔀                                                                                                    |                                                                                                    |  |  |  |  |  |
|----------------------------------------------------------------------------------------------------|----------------------------------------------------------------------------------------------------|--|--|--|--|--|
| Configuración de correo electrónico de Internet (POP3)<br>Estos valores son necesarios para que la cuenta de correo electrónico funcione. |                                                                                                    |  |  |  |  |  |
| Información sobre el usuario                                                                                                    | Información del servidor                                                                                                    |  |  |  |  |  |
| S <u>u</u> nombre:                                                                                                    | S <u>e</u> rvidor de correo entrante (POP3):                                                                                                    |  |  |  |  |  |
| Dirección de correo<br>electrónico:                                                                                                    | Servidgr de correo saliente (SMTP):                                                                                                    |  |  |  |  |  |
| Información de inicio de sesión Probar configuración                                                                                      |                                                                                                    |  |  |  |  |  |
| Nombre de usuario:                                                                                                    | Después de rellenar la información de esta pantalla,<br>le recomendamos que pruebe su cuenta haciendo clic<br>en el botón. (Requiere conexión de red) |  |  |  |  |  |
| ✓ <u>R</u> ecordar co                                                                                                    | ntraseña Probar configuración de la cuenta                                                                                                    |  |  |  |  |  |
| Iniciar sesión utilizando Autenticación<br>de contraseña de seguridad (SPA) Más configuraciones                                           |                                                                                                    |  |  |  |  |  |
|                                                                                                    |                                                                                                    |  |  |  |  |  |
| < <u>A</u> trás Siguien <u>t</u> e > Cancelar                                                                                             |                                                                                                    |  |  |  |  |  |

Una vez seleccionado Más configuraciones aparece una ventana donde tiene que escoger la pestaña **Servidor de Salida** 

|                             | Servidor de salida                                         | Conexión    | Avanzadas               |             |
|-----------------------------|------------------------------------------------------------|-------------|-------------------------|-------------|
| Cuenta<br>Escriba<br>"Traba | de correo<br>a el nombre por el qu<br>jo" o "Servidor de M | e desea ref | erirse a esta cuenta. F | or ejemplo: |
| user@                       | sudominio.com.mx                                           |             |                         |             |
| Otra info                   | ormación sobre el us                                       | uario       |                         |             |
| Compa                       | nía:                                                       |             |                         |             |
| Correc                      | electrónico de resp                                        | uesta:      |                         |             |
|                             |                                                            |             |                         |             |
|                             |                                                            |             |                         |             |

una vez en la pestaña indicada seleccione Mi servidor de salida (SMTP) requiere autenticación

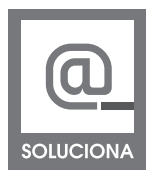

# Outlook 2003, win

| General | Servidor de salida                  | Conexión Avanzadas                                 |
|---------|-------------------------------------|----------------------------------------------------|
| Mi se   | rvidor de salida (SM                | IP) requiere autenticación                         |
| 0 L     | Jtilizar la misma confi             | guración que mi servidor de correo de entrada      |
| O I     | niciar sesión utilizano             | lo                                                 |
| 1       | Vombre de usuario:                  |                                                    |
| 0       | Contraseña:                         |                                                    |
|         |                                     | 📝 Recordar contraseña                              |
| 1       | 🔄 Requerir Autentic                 | ación de contraseña segura (SPA)                   |
| © I     | niciar sesión en <mark>el</mark> se | rvidor de correo de entrada antes de enviar correc |
| © I     | niciar sesión en el se              | rvidor de correo de entrada antes de enviar correc |

De ahí cambiamos a la pestaña **avanzadas** donde en servidor de entrada(POP3) deberemos de colocar el numero **110** y en la opción servidor de salida se deberá de colocar el numero **587** Damos clic en **aceptar** 

| Configuración de correo electrónico de Internet 🛛 🛛 🗙                                                                                                    |
|----------------------------------------------------------------------------------------------------|
| General Servidor de salida Conexión Avanzadas                                                                                                    |
| Números de puerto del servidor         Servidor de entrada (POP3):         Este servidor precisa una conexión cifrada (SSL)         Servidor de salida (SMTP):         587         Este servidor precisa una conexión cifrada (SSL)         Tiempo de espera del servidor         Corto       Largo         1 minuto |
| Entrega                                                                                                    |
| Dejar una copia de los mensajes en el servidor                                                                                                    |
| Quitar del servidor después 10 💲 días                                                                                                    |
| Quitar del servidor al eliminar de 'Elementos eliminados'                                                                                                    |
|                                                                                                    |
| Aceptar Cancelar                                                                                                    |

Una vez introducidos los datos podemos probar la configuración de la cuenta pulsando sobre el botón que hay para tal efecto. Si hemos configurado correctamente la cuenta no se producirá ningún error. Outlook 2003, Win

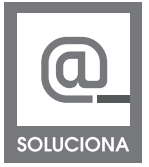

| Configuración de la cuenta de prueba                                   |            |          |  |  |
|------------------------------------------------------------------------|------------|----------|--|--|
| Pruebas completadas correctamente. Haga clic en Cerrar para continuar. |            |          |  |  |
|                                                                        |            | Cerrar   |  |  |
|                                                                        |            | (        |  |  |
| Tareas Errores                                                         |            |          |  |  |
| Tareas                                                                 | Estado     | <u>~</u> |  |  |
| <ul> <li>Establecer conexión de red</li> </ul>                         | Completado |          |  |  |
| Encontrar servidor de correo salie                                     | Completado | =        |  |  |
| Encontrar servidor de correo entr                                      | Completado |          |  |  |
| 🗸 Iniciar sesión en el servidor de cor                                 | Completado |          |  |  |
| Enviar mensaje de correo electrón                                      | Completado | ×        |  |  |

Damos click en cerrar y nos mostrara la pantalla de configuración a la cual solo le deberemos de dar click en **siguiente** y nos mostrara la pantalla final donde solo daremos click en **finalizar** 

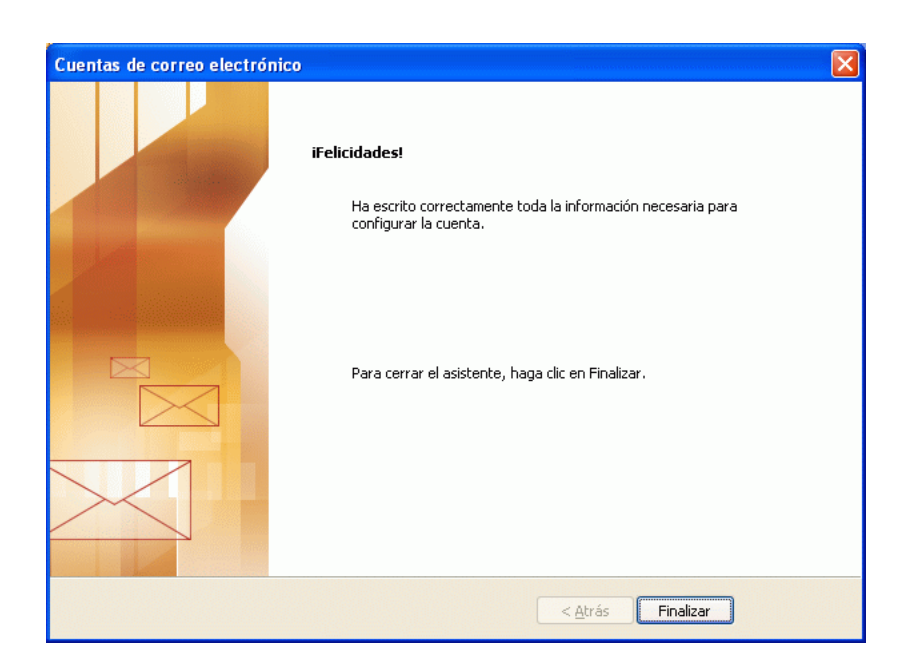

Con lo anterior hemos terminado de configurar las cuentas en OUTLOOK 2003

# www.soluciona.com.mx

EN LINEA www.soluciona.com.mx soporte@soluciona.com.mx

**TELEFONO** (55) 2451 • 6100

### DIRECCIÓN

Bogota 634 Col. Lindavista, C.P. 07300, México, CDMX.

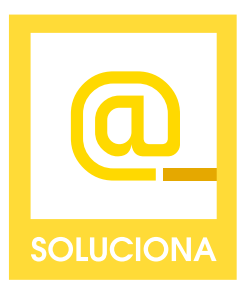